## PÓS REEMBOLSO

## ľ

## Selecione

Acompanhamento de Reembolso Solicitado.

| Histórico de protocolos | Criar novo protocolo                                     |   |
|-------------------------|----------------------------------------------------------|---|
|                         |                                                          |   |
| ▼ Utilize a interface a | abaixo para a criação de novos protocolos de atendimento | ) |
|                         |                                                          |   |
| Categoria Atendime      | nto Financeiro Aéreo 🔹 🗸                                 |   |
| Árvore                  | allowed a Result in the Religion of                      |   |
| assuntos                | annamento de Reembolso Solicitado 🗸                      |   |
| Assunto 🔊               | +                                                        |   |
| Reserva                 |                                                          |   |
|                         |                                                          |   |
|                         |                                                          |   |
| Título                  |                                                          |   |
|                         |                                                          |   |
| Descrição               |                                                          |   |
|                         |                                                          |   |
|                         | //                                                       |   |

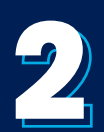

## Escolha Solicitação Pós-reembolso.

| 🛇 Auto Atendimento Orbium - Google Chrome                                                                              | -      |          | ×  |
|----------------------------------------------------------------------------------------------------|--------|----------|----|
| orbium.cvc.com.br/FrontServices/selfassistance/Control                                                                 | s/Subj | ect_Brow | NS |
| Fechar                                                                                                    |        |          |    |
| Selecione o assunto                                                                                                    |        |          |    |
| Filtrar por                                                                                                    |        |          | ٩  |
| <ul> <li>Assuntos</li> <li>Rextur_Acompanhamento de Reembolso Solicitado</li> <li>Solicitação Pós-reembolso</li> </ul> |        |          |    |
|                                                                                                    |        |          |    |

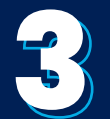

Todos os campos deverão ser preenchidos **obrigatoriamente**. Caso seja uma reabertura de caso, o protocolo será solicitado. Confira e depois clique em **Criar novo Protocolo.** 

| - Utilize        | a interface abaixo para a criação de novos protocolos de atendimento                                                                                                    |
|------------------|----------------------------------------------------------------------------------------------------|
| Categor          | ia Atendimento Financeiro Aéreo                                                                                                    |
| Árvore           | Terreter de Bernelale Bellitede et al                                                                                                    |
| de L<br>assuntos | extur_Acompannamento de Reembolso Solicitado 🗸                                                                                                    |
| Assunto          | Rextur_Acompanhamento de Reembolso Solicitado: Solicitação                                                                                                    |
| Deserve          |                                                                                                    |
| Reserva          |                                                                                                    |
| The              |                                                                                                    |
| litulo           |                                                                                                    |
| Descrição        |                                                                                                    |
| Descrição        |                                                                                                    |
|                  |                                                                                                    |
|                  | 01 Trata-se de uma reabertura de caso? *                                                                                                    |
|                  |                                                                                                    |
|                  | SIM<br>NÃO e os dados do mesmo LOC, caso não seja do mesmo LOC o protocolo será                                                                                                    |
| Informaçõ        | ec and a second second s |
| adicionais       | Tipo de Nº de bilhete Localizador PAX reembolso                                                                                                    |
|                  |                                                                                                    |
|                  |                                                                                                    |
|                  |                                                                                                    |

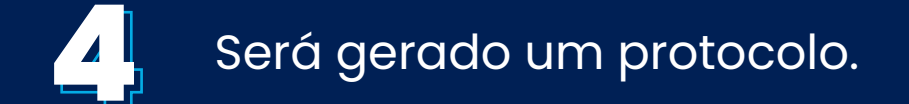

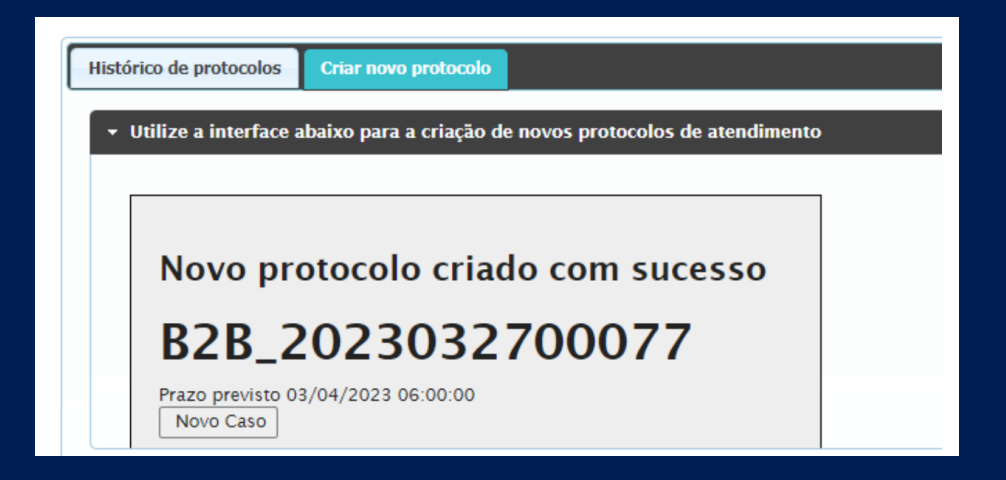

5

Também é possível pesquisar todos os protocolos e acompanhar os status, basta clicar em **Histórico de protocolos.** 

| istorico de p        | TOLOCOIOS      |                |                | _          | _               | _               | _               | _         | _        |
|----------------------|----------------|----------------|----------------|------------|-----------------|-----------------|-----------------|-----------|----------|
| baixo voo            | e poderá p     | esquisar os    | protocolos     | criados ar | nteriormente    | e               |                 |           |          |
| → Filtros d          | e busca        |                |                |            |                 |                 |                 |           |          |
| ?eríodo 🗸 04/05/2023 |                |                | 05/05/2023     |            | Executar        |                 | Т               | Todos 🗸   |          |
|                      |                |                |                |            |                 |                 |                 |           |          |
| <b>lesultado</b>     | da busca       |                |                |            |                 |                 |                 |           |          |
| Protocolo            | Título         | Assunto        | Cliente        | Contato    | Criação         | Vencimento      | Encerrado       | Status    | Situaçã  |
| B2B 20230            | Rextur_Acompan | Rextur_Acompan | TREINAMENTO B2 | JULIANA    | 05/05/2023 17:1 | 12/05/2023 14:1 | 05/05/2023 17:2 | Encerrado | RESOLVIE |
| C 020_20200          |                |                |                |            |                 |                 |                 |           |          |